# Label Services Application

EXTERNAL USER GUIDE (VERSION 1.1)

## 목차

| 2  |
|----|
| 5  |
| 5  |
| 7  |
| 9  |
| 10 |
| 10 |
| 12 |
| 12 |
| 13 |
|    |

## 라벨 서비스 애플리케이션

고객이 UL 마크를 주문 및 재주문할 수 있는 애플리케이션입니다. 고객은 본 애플리케이션을 통하여 주문 상태, 배송 정보 등을 확인할 수 있습니다.

#### 1. 사전 요구 사항: myUL® 클라이언트 포털 계정 등록

애플리케이션에 접속하려면 myUL 자격 증명이 필요합니다. 조직 내에 이미 myUL에 등록한 사람이 있는 경우 해당인에게 액세스 승인 요청을 할 수 있습니다.

등록에 대한 지원이 필요한 경우 <u>등록 가이드를</u> 참조하거나 <u>myUL에서</u> 문의 메뉴를 클릭하시기 바랍니다.

#### 2. myUL 실행하기

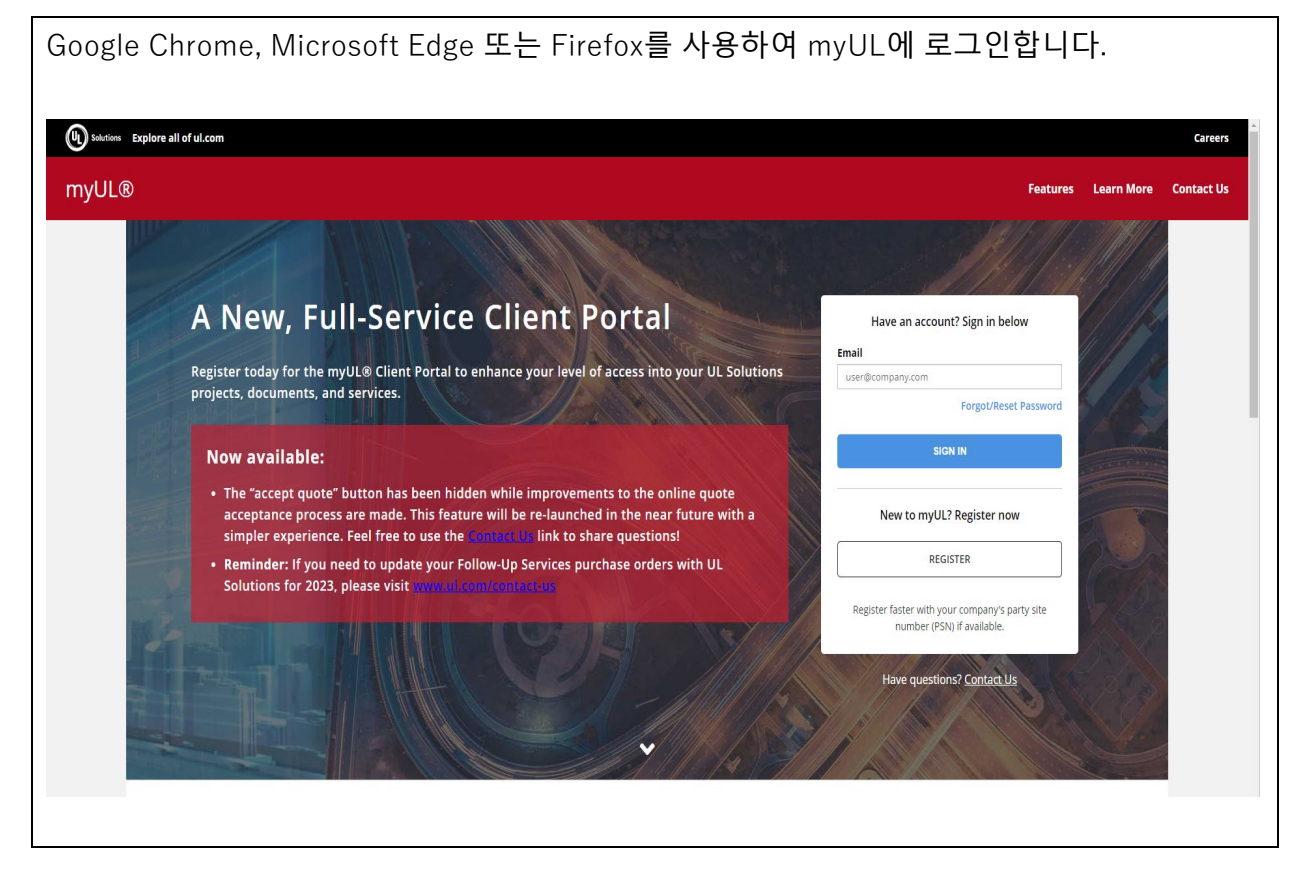

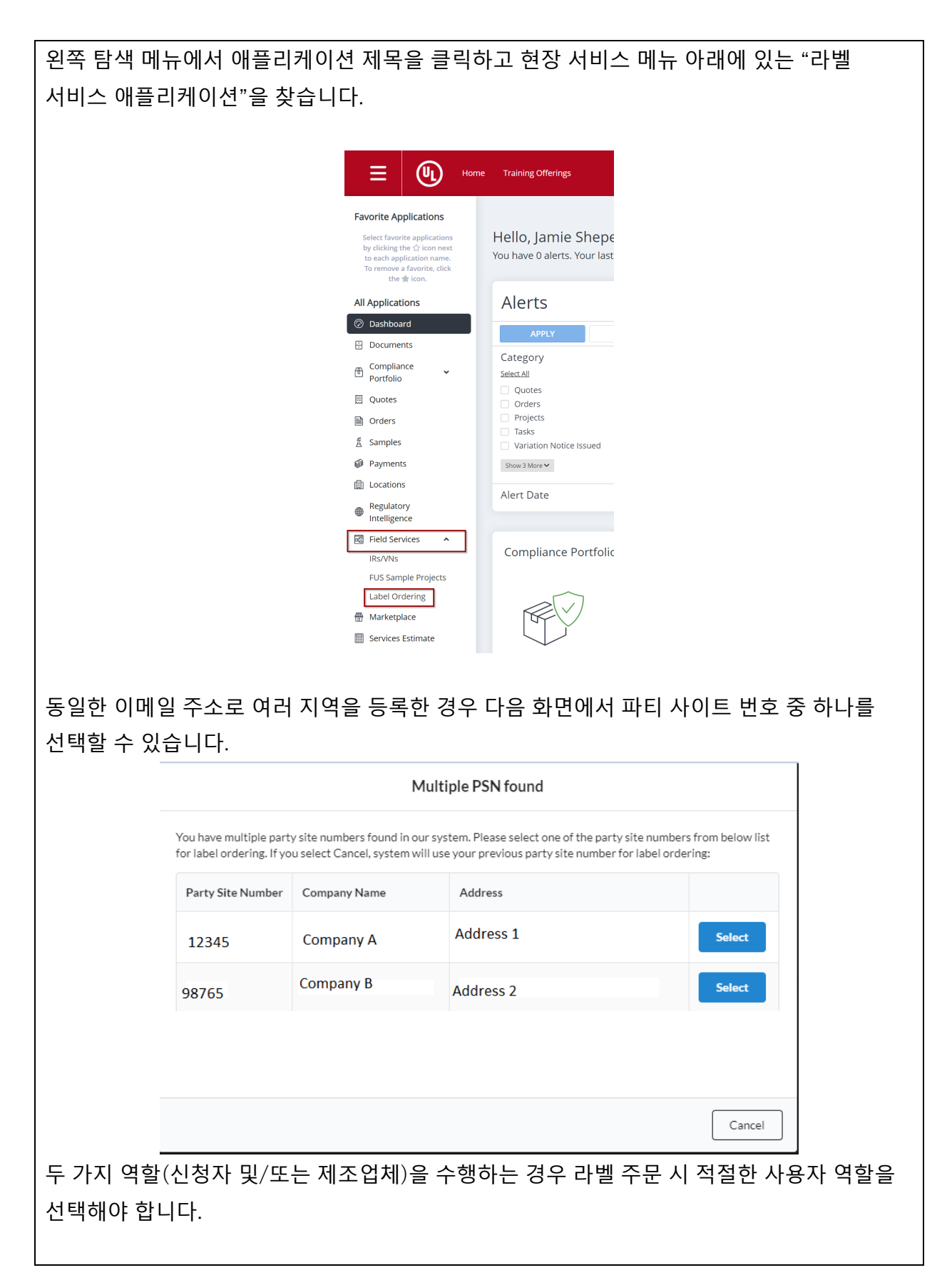

| ,   | User Role                                  |  |
|-----|--------------------------------------------|--|
|     | Would you like to order labels as:         |  |
|     | Applicant                                  |  |
|     | Manufacturer                               |  |
|     |                                            |  |
|     | Ok                                         |  |
|     |                                            |  |
| 참고: | 필요한 경우 언제든지 다른 파티 사이트 번호 및 역할로 변경할 수 있습니다. |  |
|     |                                            |  |
|     |                                            |  |
|     |                                            |  |

## 3. 주문

## A. 조합 라벨 주문

| L              | ABEL ORDERIN                                  | G                                                |                                |                             |                            |                                  |                               |                      |
|----------------|-----------------------------------------------|--------------------------------------------------|--------------------------------|-----------------------------|----------------------------|----------------------------------|-------------------------------|----------------------|
|                | Order Stan                                    | dard Labels                                      |                                |                             |                            |                                  |                               |                      |
|                | Order Combi                                   | ination Labels                                   |                                |                             |                            |                                  |                               |                      |
|                | Switc                                         | h Role                                           | ]                              |                             |                            |                                  |                               |                      |
| Ē              | Switch Party                                  | Site Number                                      |                                |                             |                            |                                  |                               |                      |
| Ĺ              |                                               |                                                  |                                |                             |                            |                                  |                               |                      |
| "조             | 5합 라벨 주님                                      | 문"을 클릭합                                          | 니다.                            |                             |                            |                                  |                               |                      |
|                | Order Combin                                  | ation Labels                                     |                                |                             |                            |                                  |                               |                      |
| πL             | 이 배승로 드                                       | 리쉬그                                              |                                |                             |                            |                                  |                               |                      |
| шŗ             | 일 민오를 듣                                       | <sup>플</sup> 듹아고                                 |                                |                             |                            |                                  | Order Combination Labo        | els                  |
|                | Active Files                                  |                                                  |                                |                             |                            | 10                               | Dption selected 🖞 Clear Filto | er                   |
| Ļ              | Applicant Company Name 👻                      | Address 👻                                        | Account Number 👻               | File Number 👻               | Volume 👻                   | Product Covered                  | + CCN 👻                       |                      |
| 3              | 3Do Not Use Smoke Test AG                     | 123 DUMMY ORG PO Box                             | 1254308                        | E002                        | 1KB                        | INDUSTRIAL CONTROL PA            | NITW/NITW7                    |                      |
| 3              | 3Do Not Use Smoke Test AG                     | 123 DUMMY ORG PO Box                             | 1254308                        | E002                        | 1N52                       | INDUSTRIAL CONTROL PA            | NITW/PITY                     |                      |
| 3              | 3Do Not Use Smoke Test AG                     | 123 DUMMY ORG PO Box                             | 1254308                        | E002                        | 1KABA                      | PROCESSED WIRE - COMP            | ZKLU2/ZKLU8                   |                      |
| 3              | 3Do Not Use Smoke Test AG                     | 123 DUMMY ORG PO Box                             | 1254308                        | E002                        | 1N51                       | MEDIUM-VOLTAGE POWE              | PITY                          |                      |
| 3              | 3Do Not Use Smoke Test AG                     | 123 DUMMY ORG PO Box                             | 1254308                        | E002                        | 13                         | INDUSTRIAL CONTROL PA            | NITW/NITW7                    |                      |
| 우·<br>UL<br>자· | 즉 상단의 "<br>Order Combin<br>- 품목 번호(<br>동으로 채웁 | 조합 라벨 수·<br>ation Labels<br>일반적으로 !<br>니다. (UL 품 | 분"을 클릭합<br>500으로 시직<br>목 번호를 도 | '니다.<br>¦하는 품목 !<br>!르는 경우에 | 번호)를 작성<br> 는 <u>라벨 센티</u> | 하면 시스템(<br><mark>- 에</mark> 문의하십 | 에서 품목 설<br> 시오)               | <u>명</u> 음           |
|                | * UL Item Number ⑦                            | Item Description                                 |                                | * Quantity of Labels        | ML/Listee File No. ⑦       | ) Customer's Part N              | ο.                            |                      |
| 1.             | UL Item Number 🔹                              |                                                  |                                |                             | ML/Listee File No.         | Customer's Part                  | No.                           | Upload<br>Artwork    |
| 필접             | 요한 라벨 수<br>로드합니다.<br>모 버ㅎ를 츠                  | ≤량을 기입하<br>(선택 사항)<br>≤가하려며 드                    | 면 고객파트                         | 번호가 자동<br>네 "+새 죽 츠         | ·으로 채워집<br>가"를 클릭ㅎ         | 니다. 주문어<br>나십시오                  | 사용할 도입                        | ✦ Add New Line<br>안을 |

드롭다운 목록에서 라벨 공급업체의 이메일 주소를 포함하여 라벨 공급업체 세부 정보를 작성합니다. 라벨 공급업체 담당자 이메일 주소는 최대 2개까지 추가할 수 있습니다. 드롭다운 목록에 공급업체 담당자 이메일 주소가 없는 경우, <u>라벨 센터에</u> 문의하여 다음 주문 시 드롭다운 목록에 포함할 수 있도록 해주시기 바랍니다.

Authorized Label Supplier (please select either authorized label supplier file number or name from below):

÷

\* Authorized Label Supplier File Number:

LP1025-AAA LABEL INC

Authorized Label Supplier Address:

3450 Rivergreen Ct,..., Duluth GA US 30096-2519

\* Authorized Label Supplier Email Address:

Authorized Label Supplier Email Address

선택 항목 추가

Add Selections

#### 이전 입력정보가 자동으로 채워지는 장바구니로 이동합니다. 비어 있는 항목과 필수입력 항목을 모두 입력했는지 확인하시기 바랍니다.

| Applicant Details                                                                                                    | Bill to Details                                                               |
|----------------------------------------------------------------------------------------------------|-------------------------------------------------------------------------------|
| io ensure our records remain accurate, please review the Applicant and Bill To is the company financially responsible of                                                                                     | Please review the Bill To is the appropriate location to receive our invoices |
| ur service The " BILL TO" is the preferred location to receive our invoices. If you need to make any changes, please<br>contact the UL Solutions Label Center before the submission of the order. Thank you! | * Account Number ⑦                                                            |
| Account Number                                                                                                    | 1254309 - Do Not Use Smoke Test VS US 🔹                                       |
| 1254308 -                                                                                                    | • Company                                                                     |
| Company                                                                                                    | Do Not Use Smoke Test VS US                                                   |
| 3Do Not Use Smoke Test AG                                                                                                    |                                                                               |
| Address                                                                                                    |                                                                               |
| 123 DUMMY ORG PO Box 123 BANGALORE Karnataka 560099                                                                                                    | DOMMY TEST 1111, NORTHBROOK, 00002                                            |
| Country                                                                                                    | *Country                                                                      |
|                                                                                                    | UNITED STATES                                                                 |
|                                                                                                    | * Contact Name                                                                |
| Contact Name                                                                                                    | Kumari, Sunita 👻                                                              |
| Penaragon, Uric                                                                                                    | * Contact Email                                                               |
|                                                                                                    | sunita.kumari@ul.com                                                          |
|                                                                                                    |                                                                               |
| Manufacturer Details                                                                                                    | Other Details                                                                 |
| Please review the shipping details to ensure labels are sent to the appropriate manufacturing location                                                                                                    | *Label Center                                                                 |
| Account Number                                                                                                    | Taiwan •                                                                      |
| 1254308                                                                                                    | * Purchase Order Number                                                       |
| Party Site Number                                                                                                    | 21231231231235245                                                             |
| 591002                                                                                                    | *Shipping Options                                                             |
| Company                                                                                                    | Shipping Options 👻                                                            |
|                                                                                                    |                                                                               |

#### B. 장바구니 검토 및 결제

| 장바구니                                                                                    | 니에서 주문을 완료하기 전에 라벨 수량을 수정하거나 라벨 항목을 삭제할 수 있습니다.                                                                                                    |
|-----------------------------------------------------------------------------------------|----------------------------------------------------------------------------------------------------|
| File Num                                                                                | ber: E002(Vol. 1NS1) -                                                                                                    |
|                                                                                         | PITY     MEDIUM-VOLTAGE POWER CABLE       Item Number     \$0025971       ML/AL Listee File Not:     \$002       Customer's Part No.     \$0209-04937                                                                                                    |
| "장바구                                                                                    | 니 검토" 버튼을 클릭합니다.                                                                                                    |
| 라벨 수<br>주문 하<br>If applicable, tl<br>The invoice wi<br>The manufactu<br>shipping cost c | <b>수료:</b><br>단의 라벨 제작 수수료에 대한 참고 사항을 반드시 읽어 보시기 바랍니다.<br><sup>ne Production Volume Fee (also known as Service Charge) will be invoice at month end.<br/>I be issued in local currency based on the "Bill To" account in some countries.<br/><sup>tring</sup> cost is not billed when combination labels are used since the manufacturer pays the printer directly for the printing and<br/>f the labels.</sup> |
| "장바구<br>"결제 전<br>클릭하(                                                                   | 니 수정" <sup>Edit cart</sup> 을 클릭하여 주문 장바구니 보기로 돌아가거나<br>                                                                                                    |
|                                                                                         | Check out                                                                                                    |
|                                                                                         | Please make sure your order and information are accurate<br>before checking out. Once the order is submitted, you cannot<br>modify it anymore.                                                                                                    |
|                                                                                         | Are you sure you want to check out your cart?                                                                                                    |
| 수분 세                                                                                    | 물들 위애 UL Solutions 이용 약관들 읽고 공의압니다.                                                                                                    |

| Terms and Conditions                                                                                                    |    |
|----------------------------------------------------------------------------------------------------|----|
| UL Mark Label Program Service Terms                                                                                                    |    |
| These Service Terms will govern UL Mark Label Service ("Services") performed by the UL Contracting Party ("we", "our", or "us" as the context requires and as identified in the Authorization ("Quotation") or Confirmation) and set out the responsibilities and obligations of the Client ("you" or "your" as the context requires). These Service Terms and the terms of the Global Services Agreement ("GSA") are incorporated by reference into and are an integral part of each Service Agreement entered into by the Parties for Services. The capitalized terms in these Service Terms which are not defined herein will have the same meaning as in the GSA. |    |
| <ol> <li>UL CERTIFICATION MARKS - Labels bearing the Registered trademark(s) of UL LLC and must not be released or delivered to any person or point other than as specified on the online UL Standard Label Order form or the UL Order Authorization ("Quotation").</li> <li>NUMBERING - No UL Certification Marks bearing any serial or issue number other than as authorized on this Quotation are to be manufactured.</li> </ol>                                                                                                    |    |
| <ol> <li>Client agrees not to order more than a three-month supply of UL Certification Marks unless authorized by UL Contracting Party.</li> <li>QUANTITY - Only the exact quantity of UL Certification Marks covered by this Quotation shall be manufactured. Trade practices to the country notwithstanding, overruns, if any, shall be destroyed immediately with immediate written notice to UL Contracting Party.</li> <li>We have only reviewed the elements of the label related to IU Mark Other markings that may appear on this same label must comply</li> </ol>                                                                                           |    |
| with the UL Procedure description.<br>6. The Registered trademark of UL as authorized for printing and described in this Quotation must be the current and appropriate                                                                                                    |    |
| trademark, in the proper dimensions, as it appears on http://www.ul.com/marks.<br>7. PACKING - All UL Certification Marks must be securely wrapped in sealed packages in the quantities indicated. Each package must be<br>identified with the type of UL Certification Mark, part number, name of the Client (if indicated), and issue or consecutive numbering<br>contained therein. All metal UL Certification Marks must be banded together before packing.<br>8. SHIPPING - All shipments must be F.O.B. DESTINATION unless otherwise specified.                                                                                                    |    |
| <ol> <li>9. TRACKING - Issue or consecutive numbering identified on this Quotation must be shown on all invoices and shipping notices.</li> <li>10. DELIVERY - We reserve the right to cancel any Quotation if UL Certification Marks are not finished and ready for release within 120 days.</li> </ol>                                                                                                    |    |
| I acknowledge that I have read and agree to the above Terms and Conditions                                                                                                    |    |
|                                                                                                    |    |
|                                                                                                    |    |
| 참고: 주문을 제출한 후에는 수정하거나 취소할 수 없습니다. 문의 사항이 있는 경우, 주문을                                                                                                    | ž  |
| 제출하기 전에 현지 <u>라벨 센터</u> 에 문의하십시오. 주문을 취소/수정해야 하는 경우 "도움말"                                                                                                    |    |
| 기능을 사용하여 라벨 센터에 문의하십시오.                                                                                                    |    |
| 왼쪽 창의 "알림" 수 Notifications 1 탭에서 주문 내역을 찾을 수 있으며 주문 확인 이대                                                                                                    | 게일 |
| 또한 수신하게 됩니다. 조합 라벨 주문의 경우, 주문 시 선택한 라벨 공급업체의 이메일 주소를                                                                                                    | 로도 |
| 공급업체 승인 문서가 발송됩니다.                                                                                                    |    |

### 4. 라벨 반복 주문

동일한 품목을 정기적으로 주문하는 경우 주문 복사 기능을 사용하면 이전 주문이 장바구니에 복사됩니다.

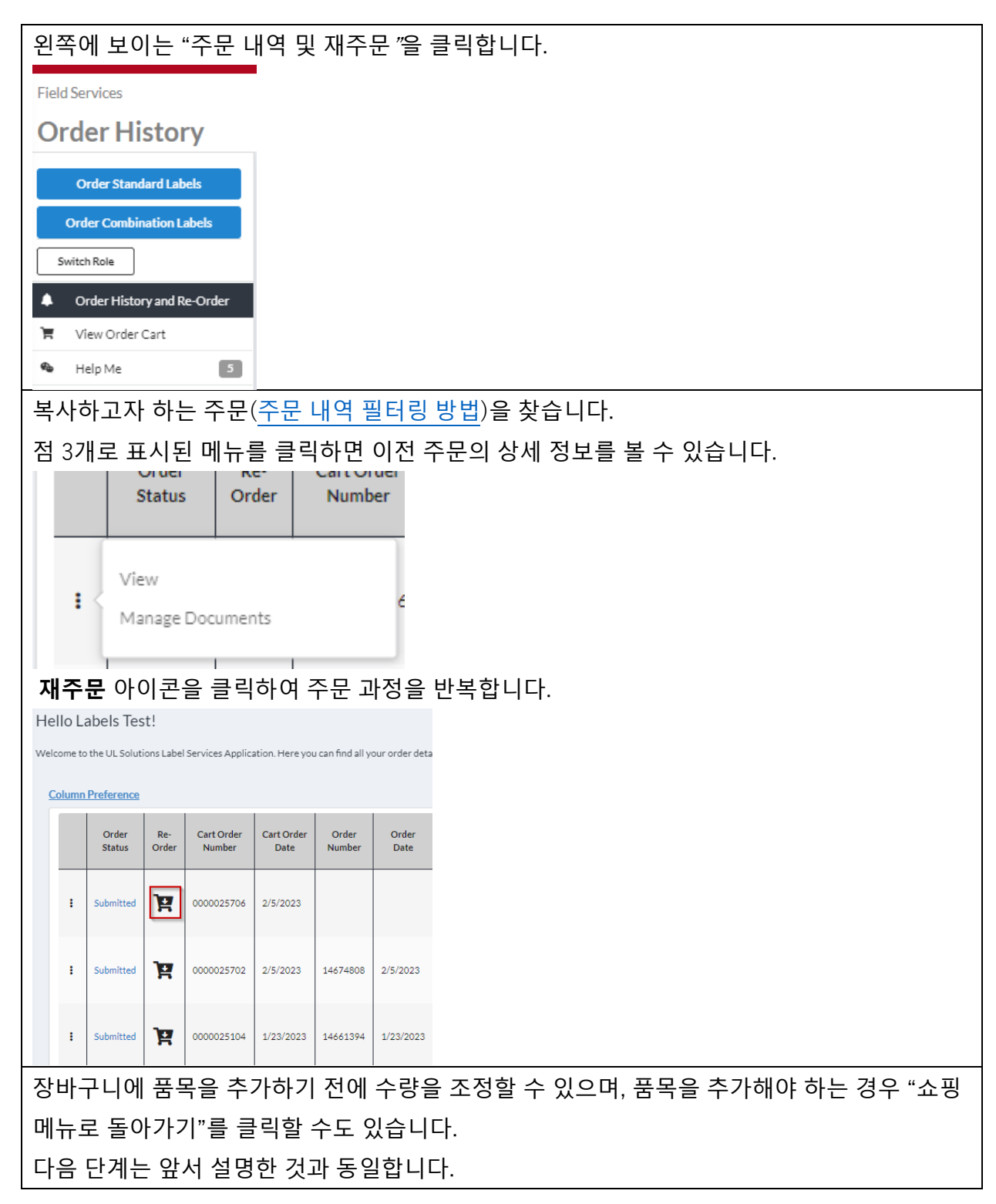

## 5. 주문 상태 및 주문 내역

#### A. 주문 상태 보기

대시보드 왼쪽 창에서 "주문 내역 및 재주문" 버튼을 클릭합니다.

Order History and Re-Order

"열 기본 설정" 버튼을 사용하여 화면의 항목을 조정하고, 필터를 적용하거나 지우고, 주문을 내보내기 할 수 있습니다.

|           |                   |                      |               |                    |                 |               |                   |                             |                                |                                 | 1                                           | •              | Class Filt    |                  | [mart Orders] |
|-----------|-------------------|----------------------|---------------|--------------------|-----------------|---------------|-------------------|-----------------------------|--------------------------------|---------------------------------|---------------------------------------------|----------------|---------------|------------------|---------------|
| Column Pr | reference         |                      |               |                    |                 |               |                   |                             |                                | 1                               | Ľ                                           |                | Clear Filt    | er 🛛 😑           | Export Orders |
|           | Order<br>Status C | Re- Cart<br>Irder Nu | Order<br>mber | Cart Order<br>Date | Order<br>Number | Order<br>Date | Customer PO No.   | Customer<br>Contact<br>Name | Applicant<br>Account<br>Number | Applicant<br>Company<br>Name    | Applicant Address                           | File<br>Number | Label<br>Type | Vendor<br>Letter | Attachment    |
| : 5       | Submitted         | 00000                | )28424        | 3/23/2023          |                 |               | 21231231231235245 | Kumari,<br>Sunita           | 1254309                        | 3Do Not<br>Use Smoke<br>Test AG | DUMMY TEST<br>1111,<br>NORTHBROOK,<br>60062 | E002           | СМВ           | No               |               |
| 보려는       | <del>.</del> 주문   | 을 확                  | 인ㅎ            | ト고 왼               | 쪽에              | 있는            | 점 3개를 '           | 클릭한                         | 다음                             | "보기                             | "를 클릭험                                      | 합니다            | 구.            |                  |               |
|           |                   |                      |               |                    |                 | Сору          |                   |                             |                                |                                 |                                             |                |               |                  |               |
|           |                   |                      |               |                    |                 | /iew          |                   |                             |                                |                                 |                                             |                |               |                  |               |
|           |                   |                      |               |                    |                 |               |                   |                             |                                |                                 |                                             |                |               |                  |               |
| 공급업       | 법체 승              | 인 문                  | 서를            | 불다운                | 로드힘             | 할 수           | 있습니다.             |                             |                                |                                 |                                             |                |               |                  |               |
|           |                   |                      |               |                    | View            | Vendor        | Authorizatio      | n letter                    |                                |                                 |                                             |                |               |                  |               |
| 주문 경      | 덩보에               | 는 파                  | 일식            | 넥션이                | 있습              | 니다.           |                   |                             |                                |                                 |                                             |                |               |                  |               |
| ► EO      | 0000              |                      |               |                    |                 |               |                   |                             |                                |                                 |                                             |                |               |                  |               |
| ▼ He      | lp Me             |                      |               |                    |                 |               |                   |                             |                                |                                 |                                             |                |               |                  |               |
|           |                   |                      |               |                    |                 |               |                   |                             |                                |                                 |                                             |                |               |                  |               |
| 펼쳐보       | 브면 주              | 문한                   | 부푿            | 년 번 호              | 와 설             | 명이            | 표시됩니[             | 구.                          |                                |                                 |                                             |                |               |                  |               |

| ▼ E00000         |                                                                                                    |                     |                             |                    |
|------------------|----------------------------------------------------------------------------------------------------|---------------------|-----------------------------|--------------------|
| ZPFW2            | WIRING HARNESSES - COMPONENT                                                                                                    |                     |                             | Quantity: 1 Labels |
| UL Item Number   | 50037372                                                                                                    | Customer's Part No: | PN12345                     |                    |
| Item Description | CUL UL CLASSIFIED FIRE DOORE PART FOR<br>PASSENGER ELEVEATOR FIRE DOOR FIRE<br>RATING 1 1/2 HR (B) R0000 VOL 1&2 SITE<br>101010 GSUX/GSUX7. PLATE WILL BE<br>MANUFACTURED IN SITE MFG TO FOLLOW<br>FUS PROCEDURE AND PLACE ORDER AS<br>NEEDED |                     |                             |                    |
| ZPFW2            | WIRING HARNESSES - COMPONENT                                                                                                    |                     |                             | Quantity: 1 Labels |
| UL Item Number   | 50037371                                                                                                    | Customer's Part No: | E00000 VOL 1 & 7<br>PN12345 | Status: Cancelled  |
| Item Description | RU APPLIANCE WIRE MATERIAL E00000<br>VOLUMES 1 & 7 IN-HOUSE PRINTING WITH<br>NON-DENOMINATIONAL LABEL SITE<br>101010                                                                                                    |                     |                             |                    |

| B. 주문       | 내역 내보내기:                                                        |  |  |  |  |  |  |  |
|-------------|-----------------------------------------------------------------|--|--|--|--|--|--|--|
| 왼쪽에 보이는 "주문 | 왼쪽에 보이는 "주문 내역 및 재주문"을 클릭합니다.                                   |  |  |  |  |  |  |  |
|             | Order History and Re-Order                                      |  |  |  |  |  |  |  |
| 여러 주문 목록을 내 | 보내려면 주문 내보내기를 클릭합니다.                                            |  |  |  |  |  |  |  |
|             | Export Orders                                                   |  |  |  |  |  |  |  |
| 몇 분 후에 내보내기 | 했던 주문이 포함된 이메일 알림을 받게 됩니다.                                      |  |  |  |  |  |  |  |
|             | Report Request Created                                          |  |  |  |  |  |  |  |
|             | An email will send to you together with the export report link. |  |  |  |  |  |  |  |
| -           | Close                                                           |  |  |  |  |  |  |  |
| 하나의 주문을 내보! | 내려면 "보기"를 클릭합니다.                                                |  |  |  |  |  |  |  |
|             | Copy<br>View                                                    |  |  |  |  |  |  |  |
| "이 주문을 이메일로 | . 보내기"를 클릭하고 해당 주문 내역을 받을 이메일 주소를 입력합니다.                        |  |  |  |  |  |  |  |
|             | Email this Order                                                |  |  |  |  |  |  |  |

## C. 주문 내역 필터링

| 주문 | 내의              | 격 및             | 재극           | 주문 퍼                 | 이지                 | 를 검 <sup>,</sup> | 색하기           | 거나 필터           | 링하리                         | ᅧ면 필                           | 빌터바                          | 튼을 클              | 릭합             |               | <b>ŀ</b> .       |               |
|----|-----------------|-----------------|--------------|----------------------|--------------------|------------------|---------------|-----------------|-----------------------------|--------------------------------|------------------------------|-------------------|----------------|---------------|------------------|---------------|
|    | <u>Column I</u> | Preference      |              |                      |                    | ,.               |               |                 |                             |                                |                              |                   | T ×            | Clear Filt    | er 🗄             | Export Orders |
|    |                 | Order<br>Status | Re-<br>Order | Cart Order<br>Number | Cart Order<br>Date | Order<br>Number  | Order<br>Date | Customer PO No. | Customer<br>Contact<br>Name | Applicant<br>Account<br>Number | Applicant<br>Company<br>Name | Applicant Address | File<br>Number | Label<br>Type | Vendor<br>Letter | Attachment    |
|    |                 |                 |              |                      |                    |                  |               |                 |                             |                                |                              |                   |                |               |                  |               |
| 필요 | 에띠              | 다라 '            | 필터           | 를 추                  | 가하고                | 그 "녹             | 색 +'          | ' 버튼을 불         | 클릭힌                         | 난 다음                           | - "적용                        | 용"을 클릭            | 릭합니            | -  [          |                  |               |

## 6. 도움말 기능

애플리케이션 내 도움말 기능을 사용하면 장바구니 상태 또는 주문 이후에 도움을 요청할 수 있습니다.

| 현장 서비스 애플리케이션 대시보드에서 "도움말"을 클릭합니다.                 |  |  |  |  |  |  |
|----------------------------------------------------|--|--|--|--|--|--|
| 🎭 Help Me                                          |  |  |  |  |  |  |
| 해당 메뉴에서 장바구니의 품목, 기존 주문 또는 일반적인 질문에 대한 지원을 요청할 수   |  |  |  |  |  |  |
| 있습니다.                                              |  |  |  |  |  |  |
| Help Me                                            |  |  |  |  |  |  |
| Cart/Order with open questions*                    |  |  |  |  |  |  |
| Select Cart/Order Number                           |  |  |  |  |  |  |
| View                                               |  |  |  |  |  |  |
|                                                    |  |  |  |  |  |  |
| 기존 주문에 대한 요청인 경우 주문 확인을 재전송 받을 것입니다. 아래로 스크롤하여 도움말 |  |  |  |  |  |  |
| 섹션으로 이동하면 라벨 센터에 요청을 보내거나 기존 응답을 볼 수 있습니다.         |  |  |  |  |  |  |
|                                                    |  |  |  |  |  |  |
| ✓ Help Me                                          |  |  |  |  |  |  |
| Send Message to UL<br>Label Center                 |  |  |  |  |  |  |
|                                                    |  |  |  |  |  |  |